1. Po zalogowaniu do portalu kliknij "Moja księgowość".

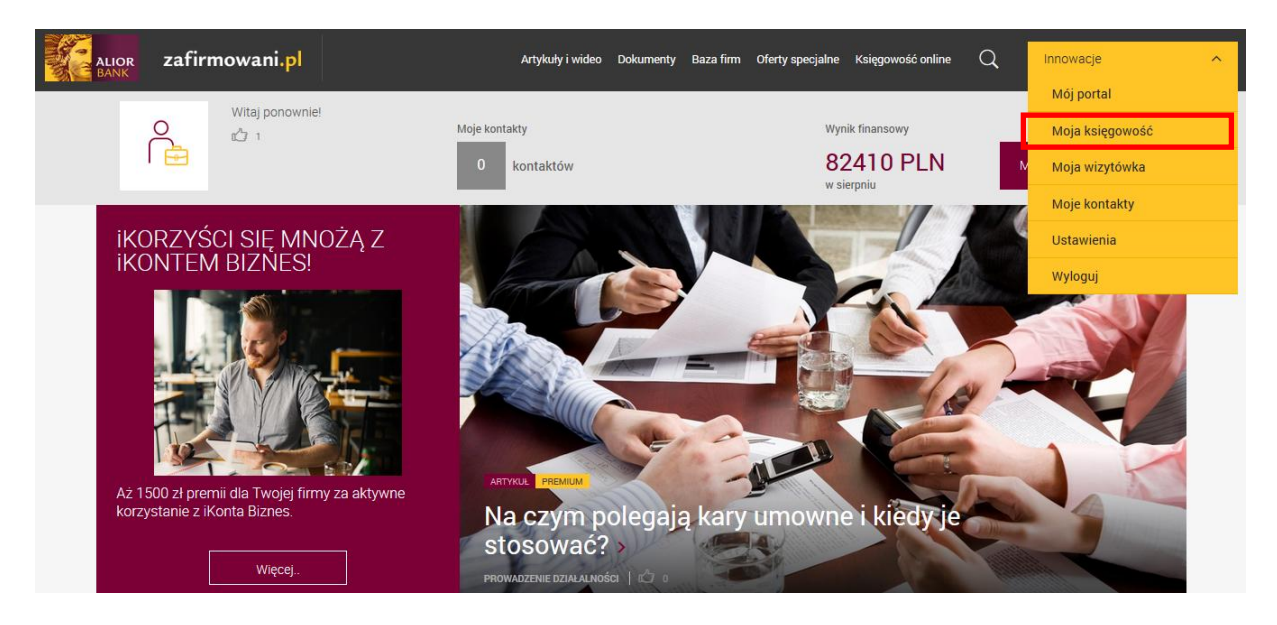

2. Następnie wejdź w zakładkę "Zobowiązania".

| (C       | alior zafirmowani.pl<br>BANK                          |            | Przychody Wydatki | Wynik finansowy Kontrahenci | Ewidencje Deklaracj | Zobowiązania | Innowacje 🗸 🗸     |
|----------|-------------------------------------------------------|------------|-------------------|-----------------------------|---------------------|--------------|-------------------|
| Aktualny | miesiąc rozliczeniowy: LISTOPAD 2017 ( <b>zmień</b> ) |            |                   |                             |                     |              |                   |
| Mo       | oja księgowość Listopad 2017                          |            |                   |                             | ලි Ustawier         | nia pulpitu  | Szybka faktura    |
|          | Zapłać za dokument 134 dla kontrahenta Jan Kowalski   | Podgląd >  |                   | 1 listopada 20              | 017                 |              | Wystaw fakturę    |
|          | Zapłać za dokument DK-/2/10/2017                      | Podgląd >  |                   | 🔝 27 październi             | ika 2017            |              | Dodaj wydatek     |
| US       | Opłać zobowiązania do US                              | Zapłać >   |                   | 🔛 25 październi             | ika 2017            |              | Dodaj kontrahenta |
| ZU       | Opłać składki do ZUS                                  | 🔐 Zapłać > |                   | 16 sierpnia 20              | 017                 |              |                   |

3. Kliknij "Dodaj płatność".

| ALIOR | zafirmowani.pl                                       | Przychody W | /ydatki Wynik finansowy | Kontrahenci Ewidencje D  | Deklaracje Zobowiązania | Innowacje 🗸 🗸 |
|-------|------------------------------------------------------|-------------|-------------------------|--------------------------|-------------------------|---------------|
|       | Aktualny miesiąc rozliczeniowy: USTOPAD 2017 (zmień) |             |                         |                          |                         |               |
|       | 🟠 > Zobowiązania                                     |             |                         |                          |                         |               |
|       | Zobowiązania                                         |             |                         |                          |                         |               |
|       | Wyświetl za okres: Listopad 🗸                        | 2017        | ~                       | Wyświetl według statusu: | Wszystkie               | ~             |
|       | Płatności do US                                      |             | Płatności do            |                          |                         |               |
|       | Nie masz jeszcze dodanych zobowiązań.                |             | Nie masz jeszcze d      |                          |                         |               |
|       | Dodaj płatność                                       |             | Dodaj płatność          |                          |                         |               |

4. Wybierz poszczególne składki (każdą składkę osobno), które chcesz opłacić i kliknij "Zapisz". Pamiętaj, że możesz zmienić zaproponowaną kwotę.

| ALIOR | zafirmowani. <mark>pl</mark>                          |                             | Przychody Wydatki                                                   |        | Kontrahenci | Ewidencje Dek |           | Innowacje | ~ |
|-------|-------------------------------------------------------|-----------------------------|---------------------------------------------------------------------|--------|-------------|---------------|-----------|-----------|---|
|       | Aktualny miesiąc rozliczeniowy: LISTOPAD 2017 (zmień) |                             |                                                                     |        |             |               |           |           |   |
|       | 🟠 > Zobowiązania                                      |                             |                                                                     |        |             |               |           |           |   |
|       | Zobowiązania                                          |                             | Dodaj składkę                                                       | ZUS    |             | ъ             |           |           |   |
|       | Wyświetl za okres:                                    | * Rodzaj                    | Ubezpieczenie społeczne                                             | ^      |             | usu:          | Wszystkie | ~         |   |
|       | Płatności do US                                       | * Kwota<br>* Data płatności | Ubezpieczenie społeczne<br>Ubezpieczenie zdrowotne<br>Fundusz pracy |        |             |               |           |           |   |
|       | Nie masz jeszcze dodanych zobow                       | _                           |                                                                     |        | _           | L.            |           |           |   |
|       | Dodaj płatność                                        | _                           | Anuluj                                                              | Zapisz | _           | 4             |           |           |   |

5. Jeśli wybrałeś wszystkie składki, które Ciebie dotyczą i opłaciłeś je odznacz poszczególne checkboxy.

| zafirmowani <mark>.pl</mark>                |             | Przychody W | /ydatki Wynik finansowy K | Contrahenci Ewidencje | Deklaracje | Zobowiązania Inno | owacje 🗸 🗸 |
|---------------------------------------------|-------------|-------------|---------------------------|-----------------------|------------|-------------------|------------|
| Aktualny miesiąc rozliczeniowy: LISTOPAD 20 | 17 (zmień)  |             |                           |                       |            |                   |            |
| 🟠 > Zobowiązania                            |             |             |                           |                       |            |                   |            |
| Zobowiązania                                |             |             |                           |                       |            |                   |            |
| Wyświetl za okres:                          | Listopad 🗸  | 2017        | ~                         | Wyświetl według statu | su: Wsz    | zystkie 🗸         |            |
| Płatności do US                             |             |             | Płatności do Z            | US                    |            |                   | _          |
| Nie masz jeszcze dodanych                   | zobowiązań. |             | RODZAJ                    | TERMIN<br>PŁATNOŚCI   | KWOTA      | OPŁACONE          |            |
|                                             |             |             | Ubezpieczenie społeczne   | e 20.11.2017          | 749,94     | $\checkmark$      |            |
| Dodaj płatność                              |             |             | Ubezpieczenie zdrowotn    | e 20.11.2017          | 297,28     | $\checkmark$      |            |
|                                             |             |             | Fundusz pracy             | 20.11.2017            | 52,67      | $\checkmark$      |            |
|                                             |             |             |                           |                       |            |                   |            |